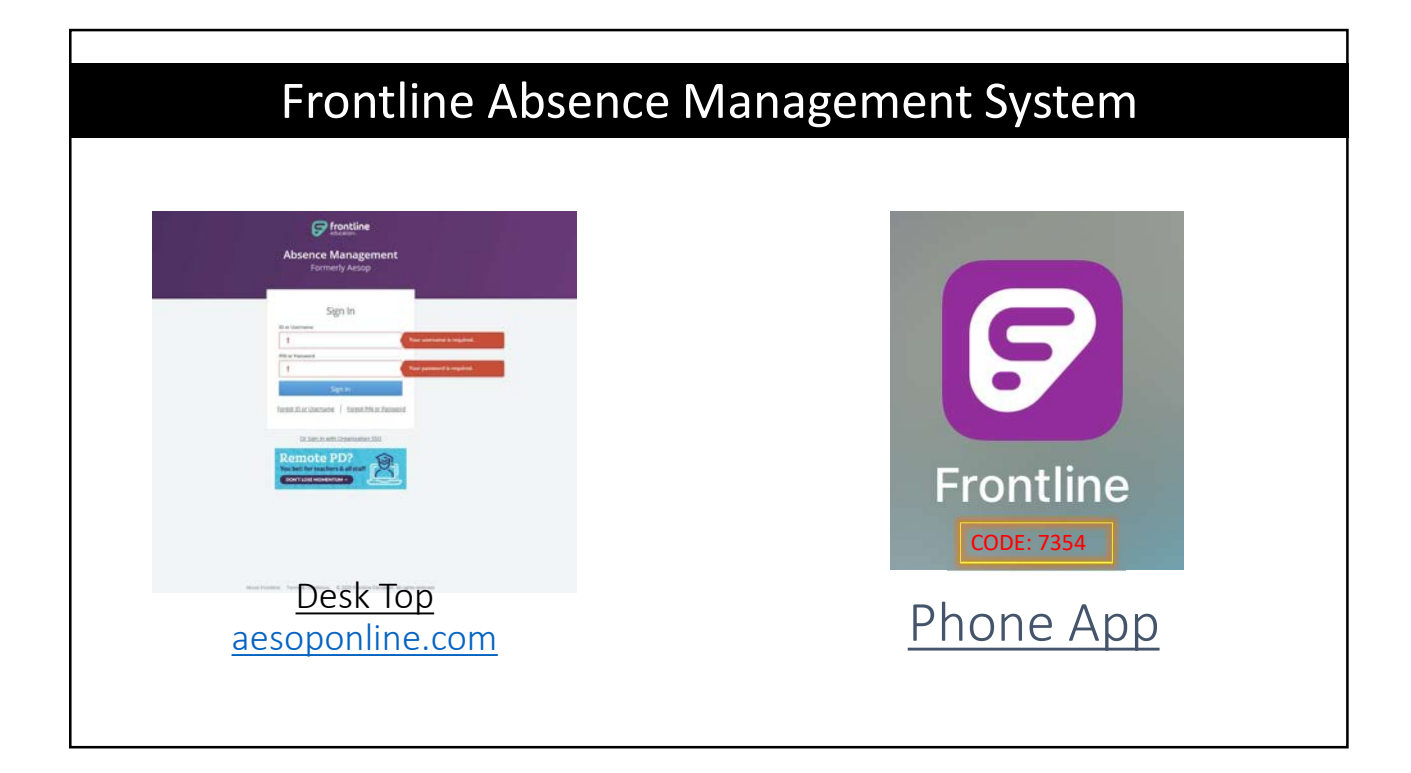

| Front                                                                                                   | line A                                                                    | Absence                                                                                                    | Manage                                               | ement Sy                                                                  | stem                                                            |
|----------------------------------------------------------------------------------------------------|---------------------------------------------------------------------------|----------------------------------------------------------------------------------------------------|------------------------------------------------------|---------------------------------------------------------------------------|-----------------------------------------------------------------|
| CREATING AN ABS<br>You can enter a new abse<br>Enter the absence details<br>administrator or substitute | SENCE<br>ince from you<br>including the<br>se, etc. and a                 | our absence ma<br>ne date of the ab<br>attach any files, it                                                                                                    | nagement home<br>sence, the abse<br>f needed. You ca | page under the <b>C</b><br>nce reason, notes<br>In then click <b>Crea</b> | <b>Freate Absence</b> tab.<br>s to the<br>I <b>te Absence</b> . |
|                                                                                                    |                                                                           | Absences Cio                                                                                                    | and Day in-Service Day                               |                                                                           |                                                                 |
| Cr                                                                                                    | eate Absence                                                              | 3 Scheduled Absences                                                                                                    | 1 Past Absences                                      | Denied Absences                                                           |                                                                 |
| Please :                                                                                                | Please select a date Need more options? Advanced Mode                     |                                                                                                    |                                                      |                                                                           |                                                                 |
|                                                                                                    | April 2018 O                                                              | Substitute Required                                                                                                    | Yes                                                  | PILE ATTACHMENTS                                                          |                                                                 |
|                                                                                                    | 2 4 1 8 7                                                                 | Absence Reason                                                                                                    | Select One \$                                        | ······                                                                    |                                                                 |
|                                                                                                    | 10 11 12 13 14<br>17 16 18 25 21<br>18 19 19 19 29                        | Time<br>Please enter a visit time targe using the<br>PRIMM AM termat.                                                                                                    | Full Day 1<br>07:00 AM to 03:00 PM                   | DRAQ AND DROP<br>PILES HERE                                               |                                                                 |
| 28 30                                                                                                   | 1 2 3 4 6                                                                 | Notes to Administrator                                                                                                    | Notes to Substitute                                  |                                                                           |                                                                 |
| Haight I<br>Vocument<br>Institution<br>Subdat is a                                                      | int:<br>elect multiple deye<br>y or click-dod dring to<br>ingo of states. | The downed of investments                                                                                                    |                                                      | Choose File No file chosen Shared Attachments                             |                                                                 |
|                                                                                                    |                                                                           | , and a second second s | 1 225 chemper (i) left                               | Cencel 🗸 Create Absence                                                   |                                                                 |

|                               | FIU                                               | Intime Absence Management System                                                                                                    |
|-------------------------------|---------------------------------------------------|----------------------------------------------------------------------------------------------------|
| MANA<br>Using the<br>shared a | GING YOU<br>• "Account" op<br>ttachments (le      | JR PIN AND PERSONAL INFORMATION<br>otion, you can manage your personal information, change your PIN number, upload<br>asson plans, classroom rules, etc.), manage your preferred substitutes, and more. |
|                               | Personal Info                                     | Personal Info                                                                                                    |
|                               | Change Phone<br>Pin                               | General Information                                                                                                    |
|                               | Shared<br>Attachments<br>Preferred<br>Substitutes | Name: Amy Pond                                                                                                    |
|                               |                                                   | Phone: 8105553747                                                                                                    |
|                               |                                                   | Email Address: Apendilleducation.com                                                                                                    |
|                               | Excluded<br>Substitutes                           | Title:                                                                                                    |
|                               |                                                   | Room Number: Main Office                                                                                                    |
|                               | Absence Reason<br>Balances                        | Language: English Your language preference can be changed in your Account Settings.                                                                                                    |
|                               |                                                   | Additions                                                                                                    |

Г

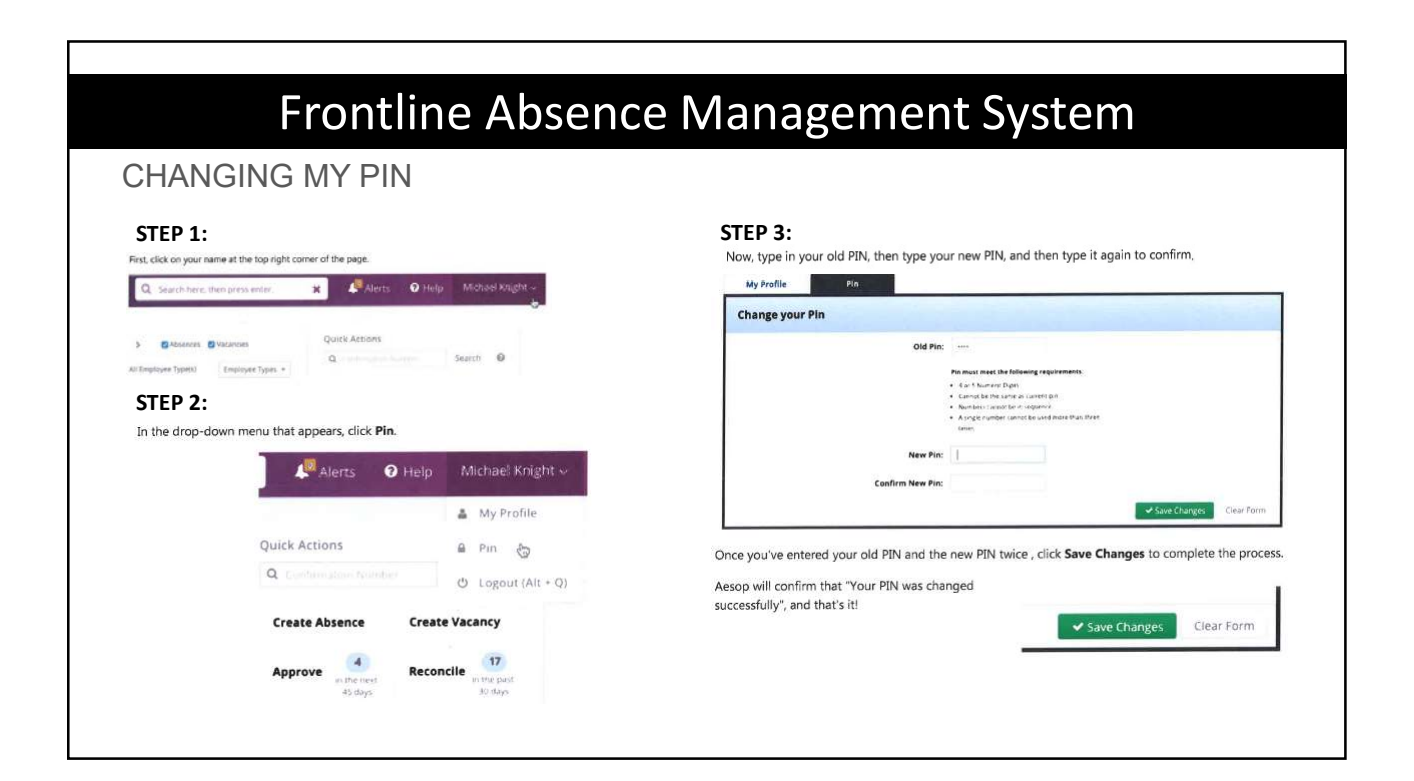

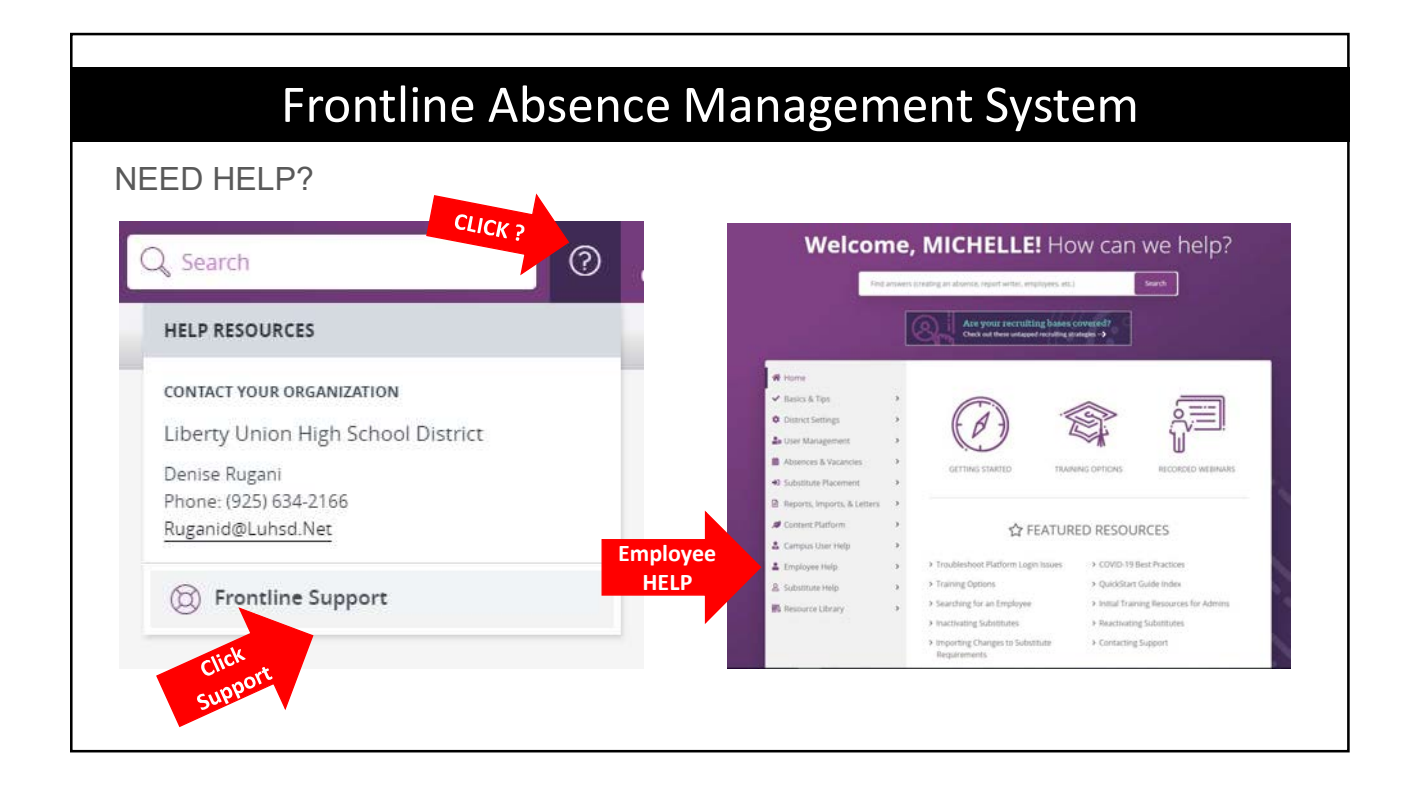